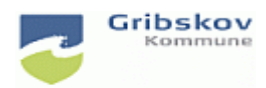

## Adgang til FMK Online

I akutte situationer hvor der ikke er adgang til Nexus, er det muligt for de medarbejdere der normalt kan tilgå FMK at gå på FMK Online og se og evt. udskrive borgerens medicinliste. FMK Online tilgås via en internetbrowser.

OBS: Du må KUN slå borgere op som du har en behandlingsrelation til dvs. KUN borgere i egen organisation.

Gå på Inter Explorer via Citrix. Dette gælder alle, både kommunale og private leverandører.

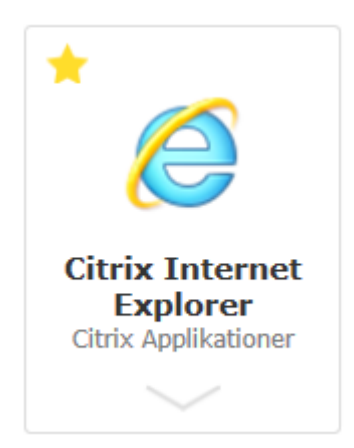

Skriv dette link i adressefeltet.

https://fmk-online.dk/fmk/

Klik på 'Fortsæt til NemLog-In'

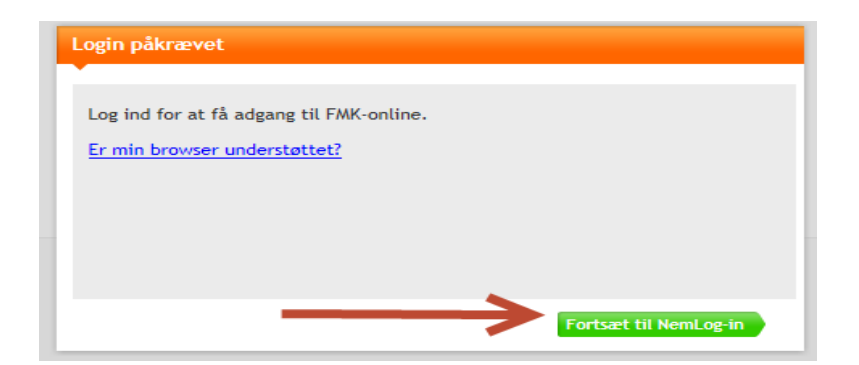

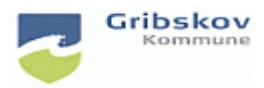

## Adgang til FMK Online

Klik 'Log på med nøgle-fil', klik på 'Gennemse' og vælg din digitale signatur du normalt bruger til FMK. Klik Ok.

| 🔁 Log-in - Internet Explorer                                                                                                    |  |  |  |  |  |  |  |  |  |
|----------------------------------------------------------------------------------------------------|--|--|--|--|--|--|--|--|--|
| O State State |  |  |  |  |  |  |  |  |  |
| Det fællesoffentlige log-in – NemLog-in                                                                                                    |  |  |  |  |  |  |  |  |  |
| Log på med nøglekort > 🕝 Log på med nøglefil >                                                                                                    |  |  |  |  |  |  |  |  |  |
| Vælg digital signatur og log ind på NemLog.in<br>Lise Marie Egesholm Olsen (cvr.29188440)<br>OK Detaljer Annuller                                                                                                    |  |  |  |  |  |  |  |  |  |
| Husk jeg vil logge ind med nøglefil Bemærk: NemLog-in gemmer en cookie på din computer for at huske, at du vil logge ind med nøglefil                                                                                                    |  |  |  |  |  |  |  |  |  |
| Læs mere om cookies og NemLog-in >                                                                                                    |  |  |  |  |  |  |  |  |  |

Du skal nu taste din adgangskode. Det er den samme du bruger til Nexus

| Indtast adgangskode                                                          | ×        |  |  |
|------------------------------------------------------------------------------|----------|--|--|
| <br>Indtast adgangskode for Gribskov kommune<br>- Lise Marie Egesholm Olsen: | ОК       |  |  |
|                                                                              | Annuller |  |  |
|                                                                              |          |  |  |
| nem id                                                                       |          |  |  |

Du skal nu vælge tilknytning. Vælg kommune, skriv Gribskov i feltet og klik på Fortsæt.

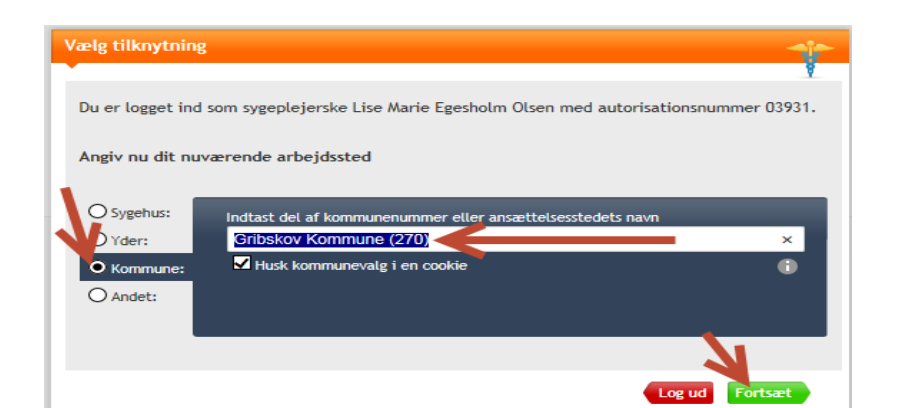

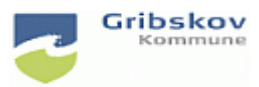

## Adgang til FMK Online

Indtast borgers cpr.nummer.

|                                 | medicinkort                                                                                                    |  |
|---------------------------------|----------------------------------------------------------------------------------------------------|--|
|                                 | Find patient                                                                                                    |  |
| Klik på 'Fælles<br>Medicinkort' | Fælles medicinkort cepter Vaccinationer<br>Ikommen til FMK-online<br>k på fanebladet med den information du ønsker at se. |  |

| Info Fælles medicinkort Recepter Vaccinationer |          |                                  | 🗌 Vis også seponerede lægemiddelordinationer 🖳 🚺 |                     |                       |                       |                       |
|------------------------------------------------|----------|----------------------------------|--------------------------------------------------|---------------------|-----------------------|-----------------------|-----------------------|
| Startdato ≑                                    | Slutdato | Lægemiddel                       | Form                                             | Styrke              | Dosering              | Indikation            | Udskriv medicinkortet |
| 02-08-2015                                     |          | Apovit Multi<br>voksen           | Tabletter                                        |                     | 1 stk morgen          | Ernæringstilskud      |                       |
| 02-08-2015                                     |          | Unikalk Mega 400<br>mg calcium + | Tabletter                                        |                     | 1 stk morgen og aften | Osteoporose           | $\sim$                |
| 22-05-2014                                     |          | Enacodan                         | Tabletter                                        | 10 mg               | 1 tablet til aften    | Mod forhøjet blodtryk | $\sim$                |
| 07-04-2014                                     |          | Estring                          | Vaginalindlæg                                    | 7,5<br>mikrogram/24 | Efter aftale          | Hormontilskud         | $\sim$                |

Du ser nu borgers aktuelle medicin og kan printe en medicinliste ud.